www.UUDynamics.com

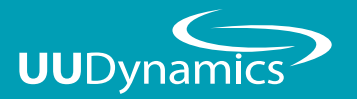

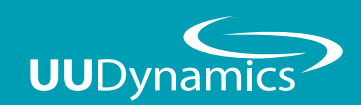

UUSwitch Quick Start Guide

## 群浩科技股份有限公司

110台北市信義區忠孝東路五段508號7樓之1 TEL: 02-27278080 FAX: 02-27275544 7F.-1, No.508, Sec. 5, Zhongxiao E. Rd., Xinyi Dist., Taipei City 110, Taiwan (R.O.C.) TEL: +886-2-27278080 TEL: +886-2-27275544

Copyright©2010 UUDynamics Inc. All rights reserved. UUDynamics UUDynamics logo are registrered trademarks of UUDynamics Inc. All other brands, product names, or trademarks mentioned are the property of their respective owners. All specifications are subject to change without notice.

| — ` | 硬體介面                | 2  |
|-----|---------------------|----|
| Ξ`  | 系統設定                |    |
|     | 登入Local管理介面 ······· | 4  |
|     | 設定連接埠轉遞             | 4  |
|     | 新增UUID ······       | 5  |
|     | 輸入UUID資訊······      | 5  |
|     | 產生UUID檔案······      | 6  |
|     | UUID匯出成功······      | 7  |
|     | 確認匯出UUID檔案 ······   | 7  |
| Ξ`  | 出廠值設定               |    |
|     | 進入管理設定頁面            | 8  |
|     | 設定admin登入密碼·······  | 8  |
|     | 設定系統時區及時間           | 9  |
|     | 選擇直接連線模式            | 9  |
|     | 建立公開憑證資訊            | 10 |
|     | 完成新建公開憑證            | 10 |
|     | 設定系統時區及時間           | 11 |
|     | 設定網路資訊              | 12 |

# 硬體介面

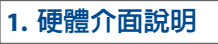

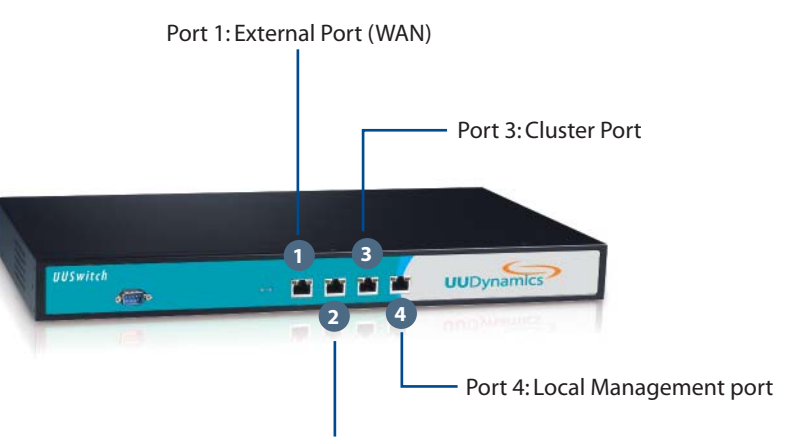

Port 2: Internal port (LAN)

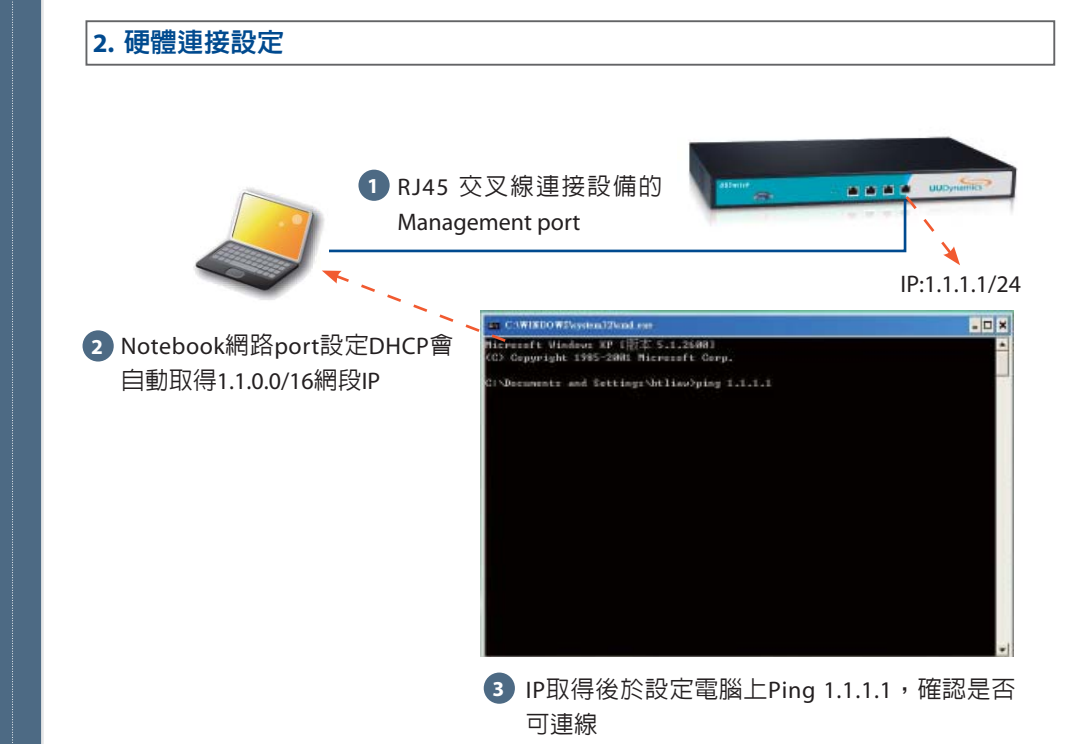

2

硬體介面

## 系統設定

系統設定

## 登入Local管理介面

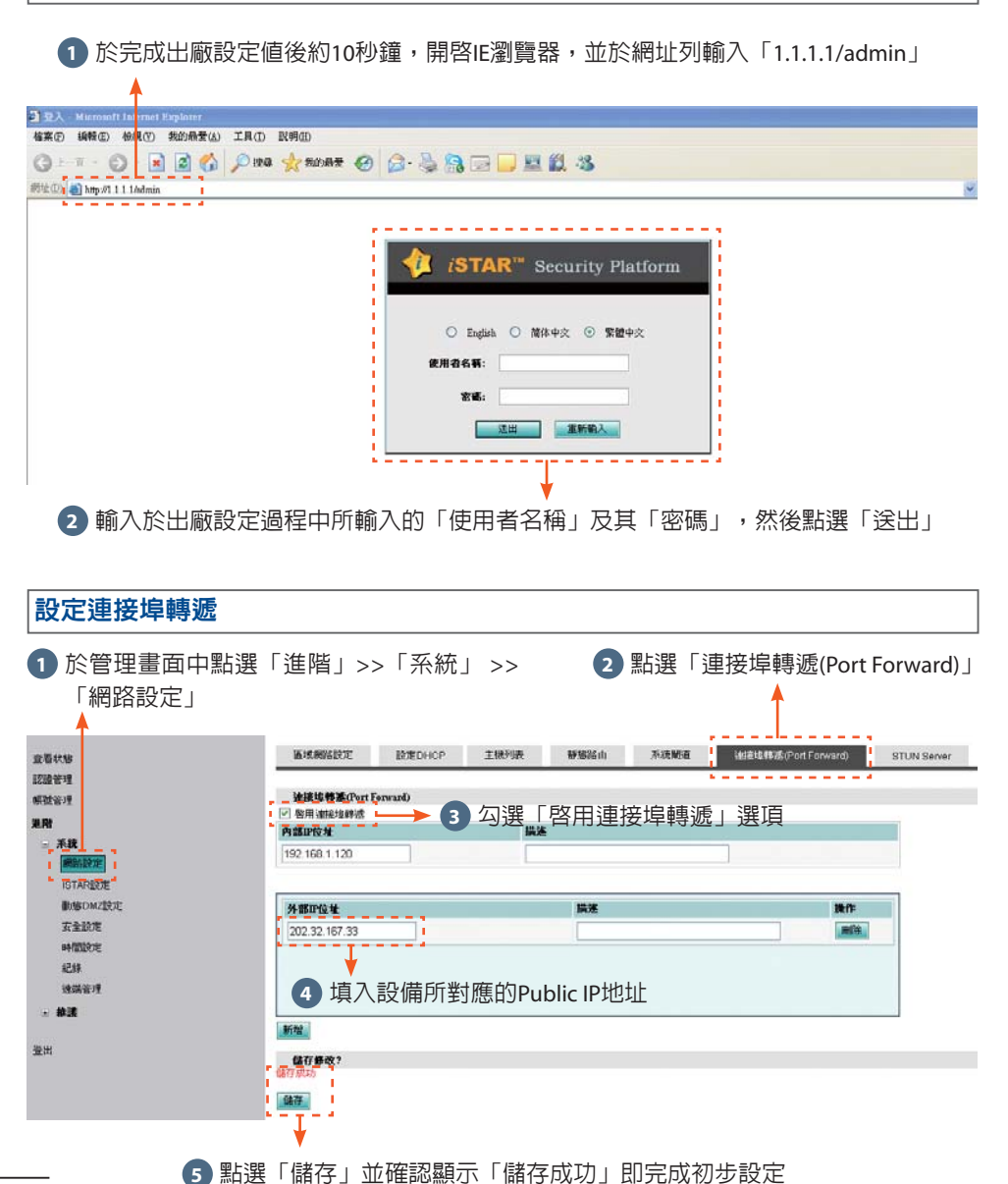

#### 於管理書面中點選「帳號管理」>>「UUID」 UUCA UUAccount 奋着状態 認證管理 ◎UUID ○網域 ○頻寬 淮階 UUID 類型 茶生 줴 啓用 網域: 器出 UU1000 UU200 類型: 11112000 UURelav200 IIIID 子串 尋找 重新輸入 無記錄! I新増 I 刪除 更新 啓用/停用 産生UUID檔案 全選 取消選取 2 點選「新增」

## 輸入UUID資訊

新增UUID

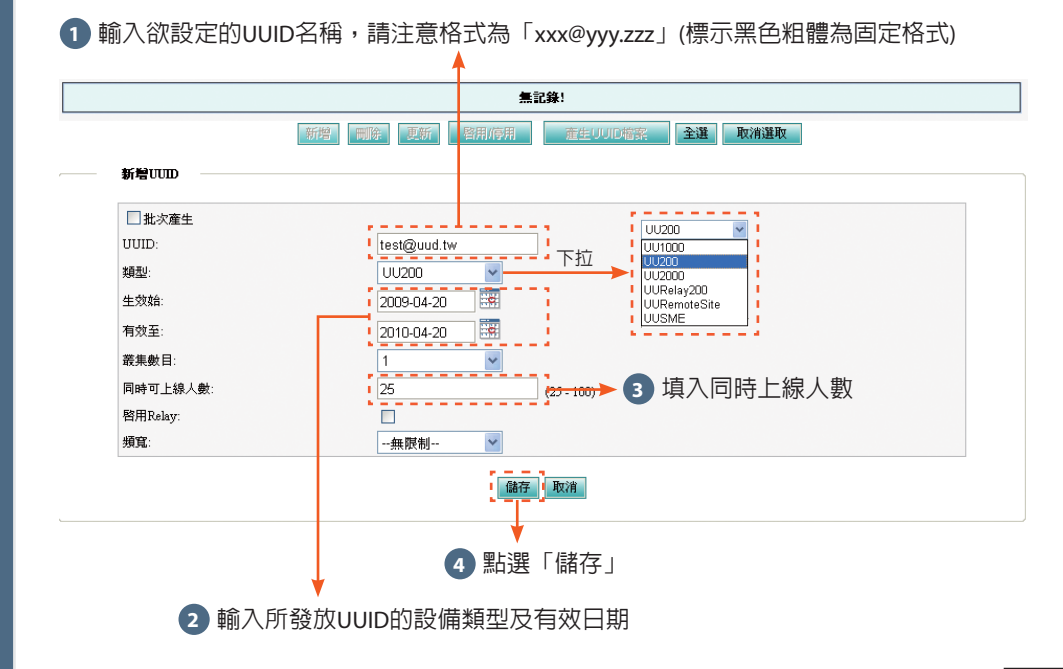

4

## 產生UUID檔案

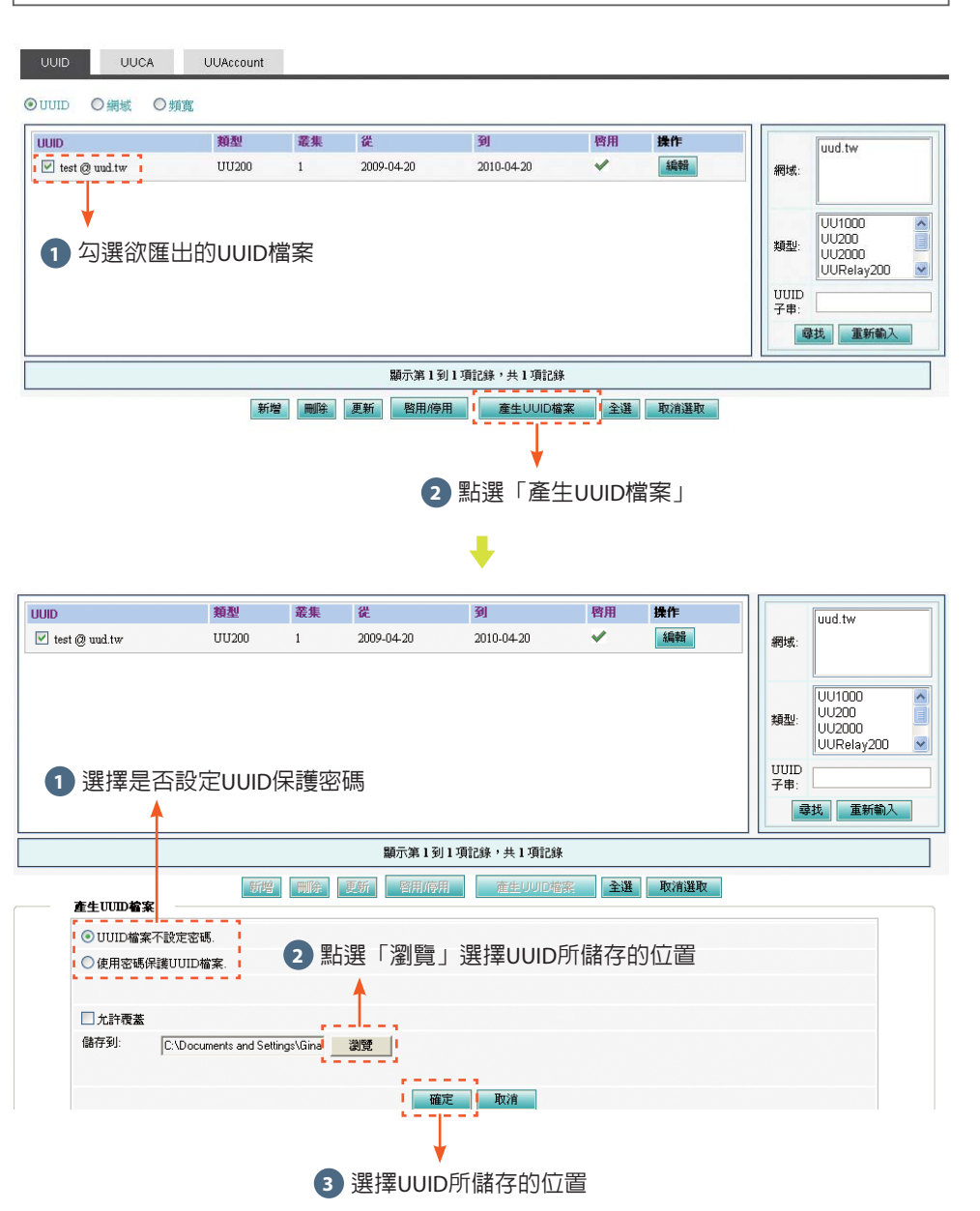

## UUID匯出成功

#### UUCA UUAccount ⊙UUID ○網域 ○頻寬 UUID 類型 樫用 叢集 従 到 操作 uud.tw 1 編輯 📃 test @ uud.tw UU200 2009-04-20 2010-04-20 1 網域: \_ \_ \_ \_ \_ \_ \_ \_ \_ \_ \_ \_ \_ \_ \_ \_ \_ \_ UU1000 UU200 類型: 1 匯出成功! UU2000 UURelay200 💌 UUID 子串: 確定 尋找 重新輸入 \_ \_ \_ \_ \_ \_ \_ \_ \_ \_ \_ \_ \_ 顯示第1到1項記錄,共1項記錄 新增 刪除 更新 啓用停用 產生UUID檔案 全選 取消選取

#### 確認匯出UUID檔案

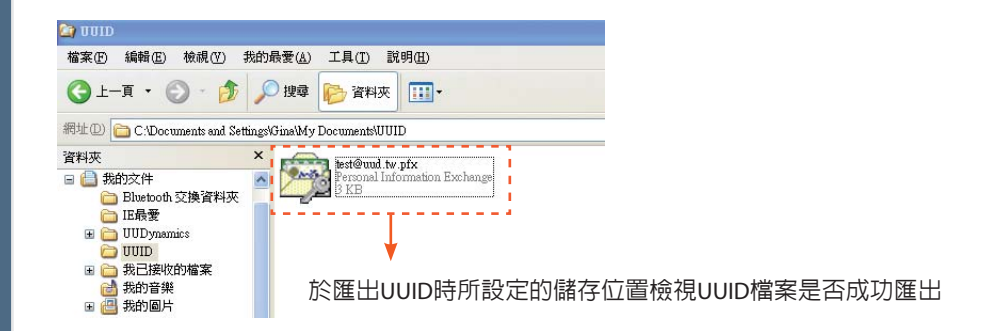

系統設定

## 出廠値設定

## 進入管理設定頁面

## 開啓用來設定的Notebook上的IE瀏覽器,於網址列輸入「1.1.1.1/admin」

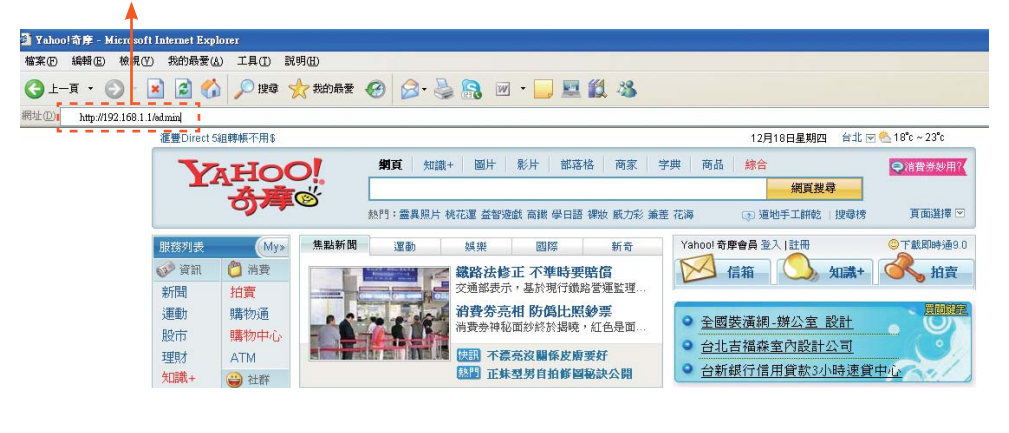

## 設定admin登入密碼

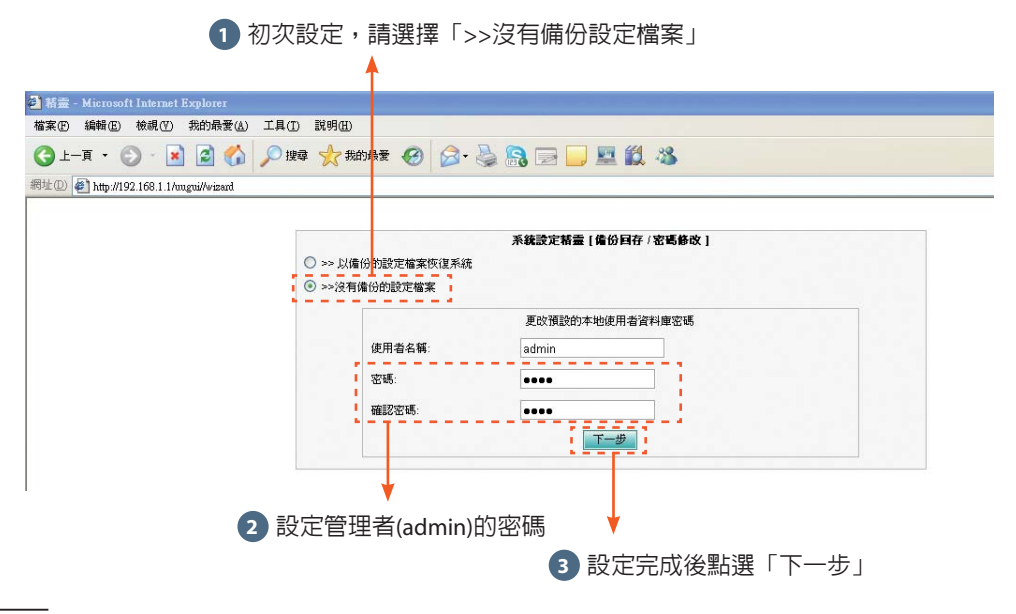

#### 設定系統時區及時間

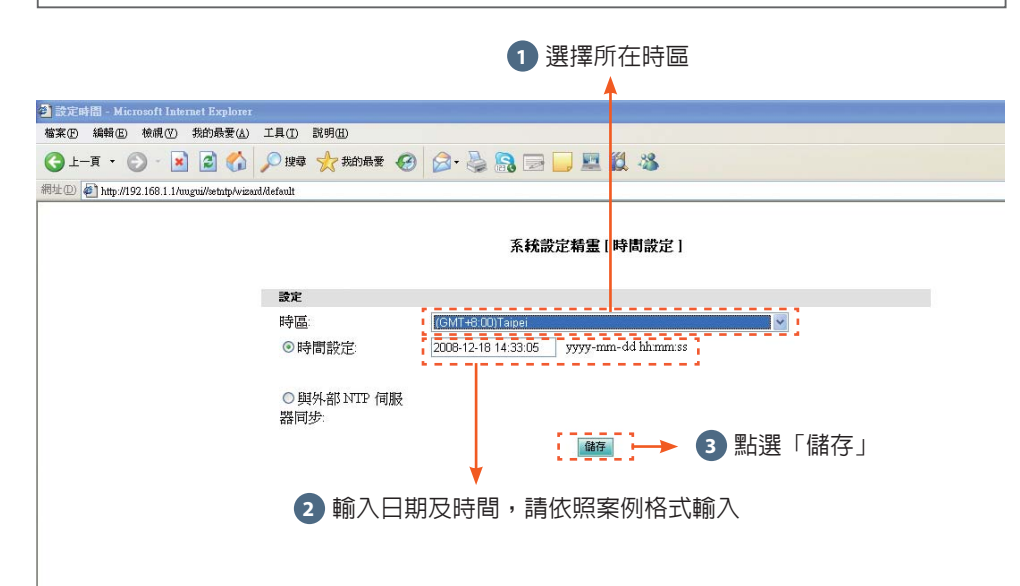

#### 選擇直接連線模式

| iSTAR 連線方式: ⊙ 直接連線 |    |    |    |  |
|--------------------|----|----|----|--|
| SSL 認證             | IP | 啓用 | 操作 |  |
|                    |    |    |    |  |
|                    |    |    |    |  |
|                    |    |    |    |  |
|                    |    |    |    |  |
|                    |    |    |    |  |
| 新增下一步              |    |    |    |  |
|                    |    |    |    |  |
| ♦                  |    |    |    |  |
| 3 點選「新增」           |    |    |    |  |

出廠値設定

## 建立公開憑證資訊

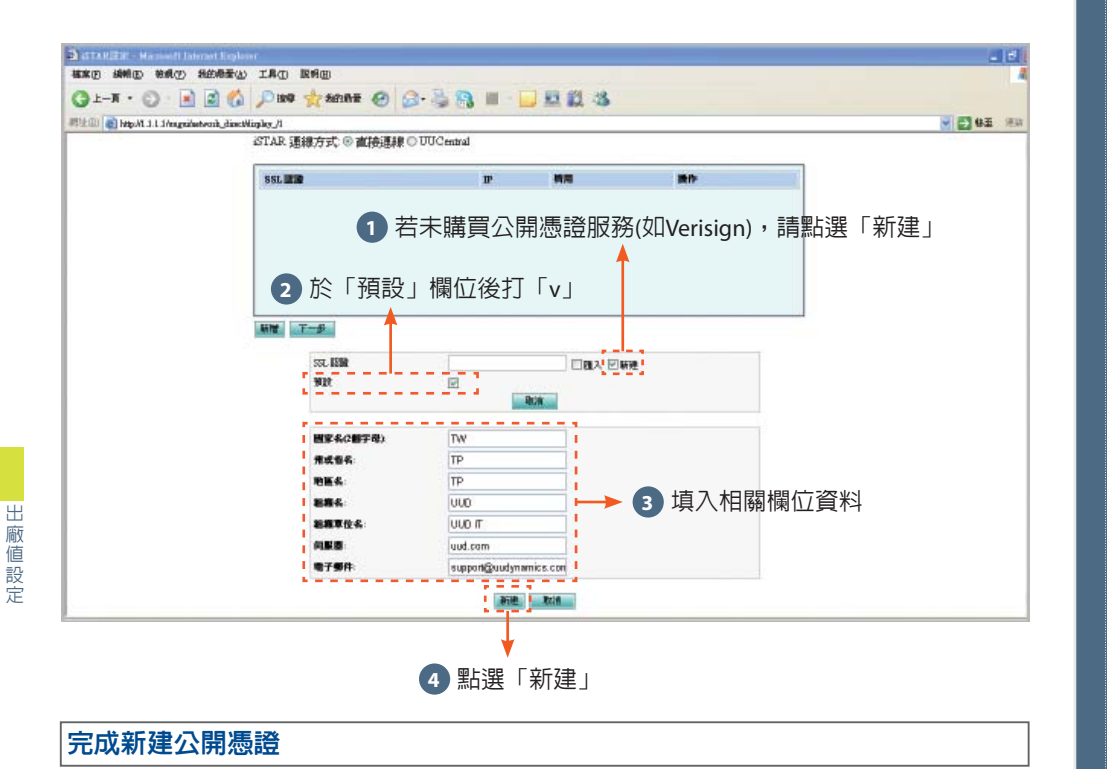

## iSTAR 連線方式: ◙ 直接連線

| SSL 認證 | IP | 啓用    | 操作    |
|--------|----|-------|-------|
| rud    | 預設 | 啓用/停用 | 編輯 刪除 |
|        |    |       |       |
|        |    |       |       |
|        |    |       |       |
|        |    |       |       |
|        |    |       |       |
|        |    |       |       |
|        |    |       |       |
| 1 下一步  |    |       |       |
| r 一步   |    |       |       |

## 設定系統時區及時間

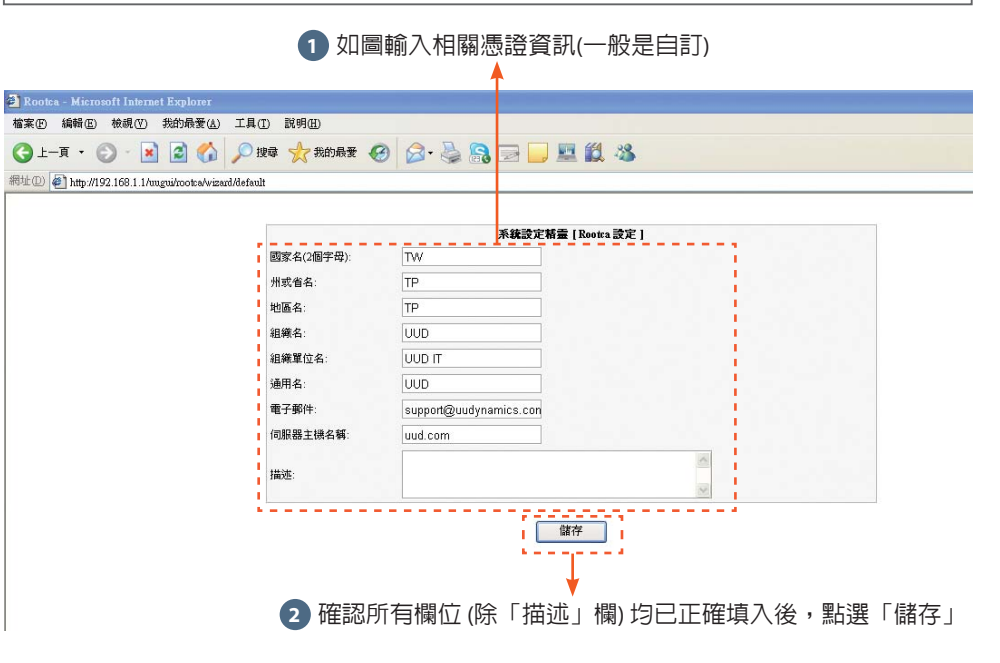

## 設定網路資訊

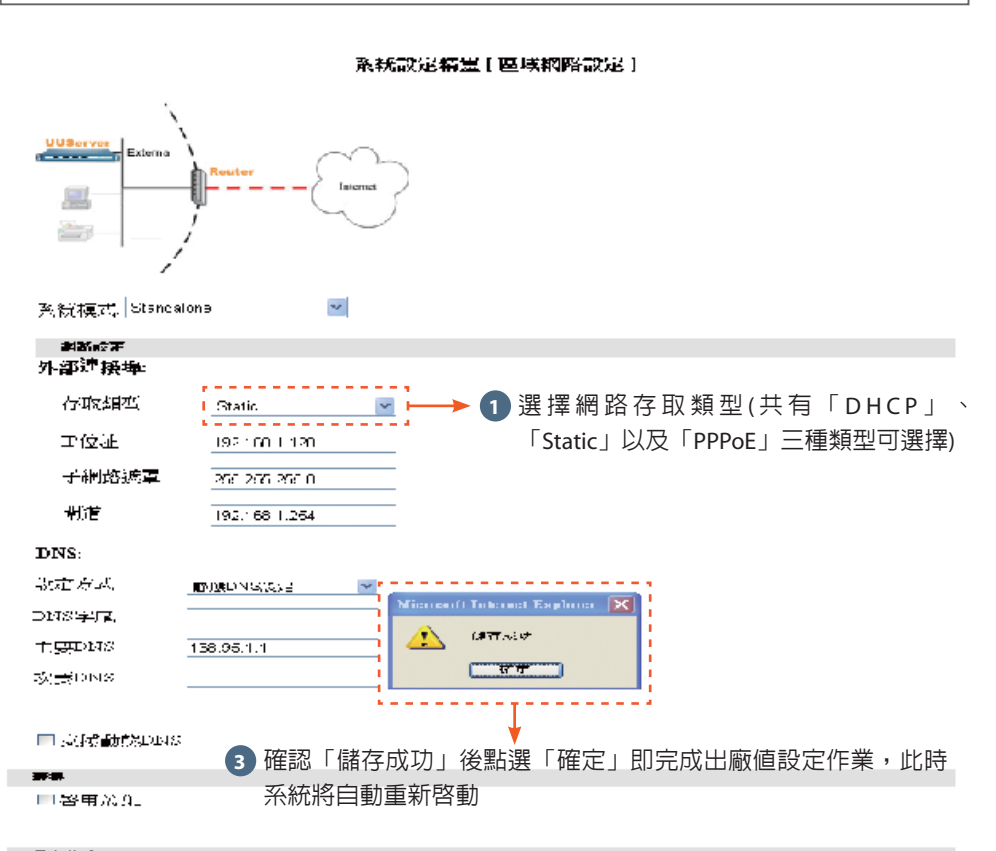

當台節收2

出廠値設定